## Expected cost simple example

1. Inventory Setup (see BC-8 Expected Costs, slide no 4). Do not forget to check Expected Cost Posting =Yes

- 2. Create a new item by using an item template
- 3. Purchase Order for created item and Quantity = 1 and Expected Unit Cost = 100
- 4. Receipt Sale order only
- 5. See Items Ledger entries and add by Personalization field Cost Amount Expected
- 6. See item card and Unit cost filed and Average Cost calculations overview
- 7. Find Adjust Cost Item entries (use the searching window)
- 8. Adjust Inventory Cost for the chosen item only (Item Filter) and confirm by OK
- 9. See item card and Unit cost filed and Average Cost calculations overview

7. Post Inventory Cost to G/L (use Posting Method =Per Entry and check field Post=YES), and in Item number field, enter the one in question. Confirm m by Button Preview

- 8. G/L Register Archive and see G/L entries
- 9. Reopen Purchase Order (use the appropriate icon)
- 10. Change Unoit cost to 100->150
- 11. Invoice only (enter before Vendor invoice number to the header of the Purchase order
- 12. Perform steps 5-8 again